# Step by Step Guide Online Learning Agreement **CHANGES**

Version vom 04.06.2021

## Introduction

- July Alther Control of the VERVIS
- If you still need to make changes to your OLA at the beginning of your study visit or at the beginning of your 2nd semester at the host university, complete the OLA Changes.
- Changes can and should only be made within the first 5 weeks after the start of the study.
- In case you need further clarification, please consult with your home university.

# 1. Login

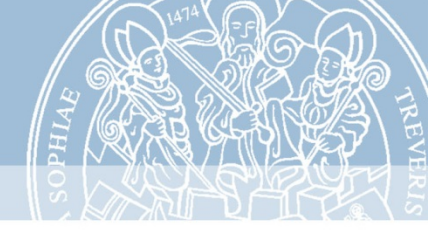

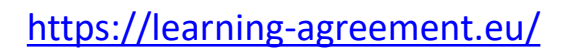

ABOUT FAQ ELDER OLA FOR TRAINEES

## ur Learning Agreement **online within a few steps** t with both home and host universities.

is been developed by the Aristotle University of Thessaloniki, the European University Foundation and the k for the 21st century mobile student.

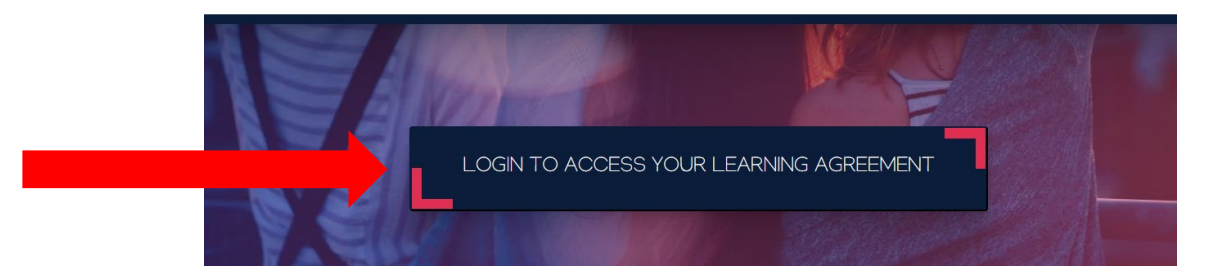

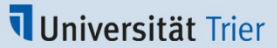

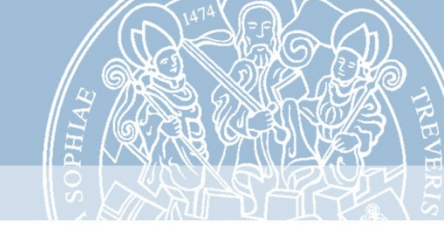

After logging in, you will see your created and approved OLA.

| See the status of your Online Learning Agreement to successfully finalise it with the sending and receiving university. |                       |        |         |              |  |
|----------------------------------------------------------------------------------------------------|-----------------------|--------|---------|--------------|--|
| Create New                                                                                                    |                       |        |         |              |  |
| Sending Institution                                                                                                    | Receiving Institution | Status | Created | View or Edit |  |
|                                                                                                    |                       |        |         |              |  |

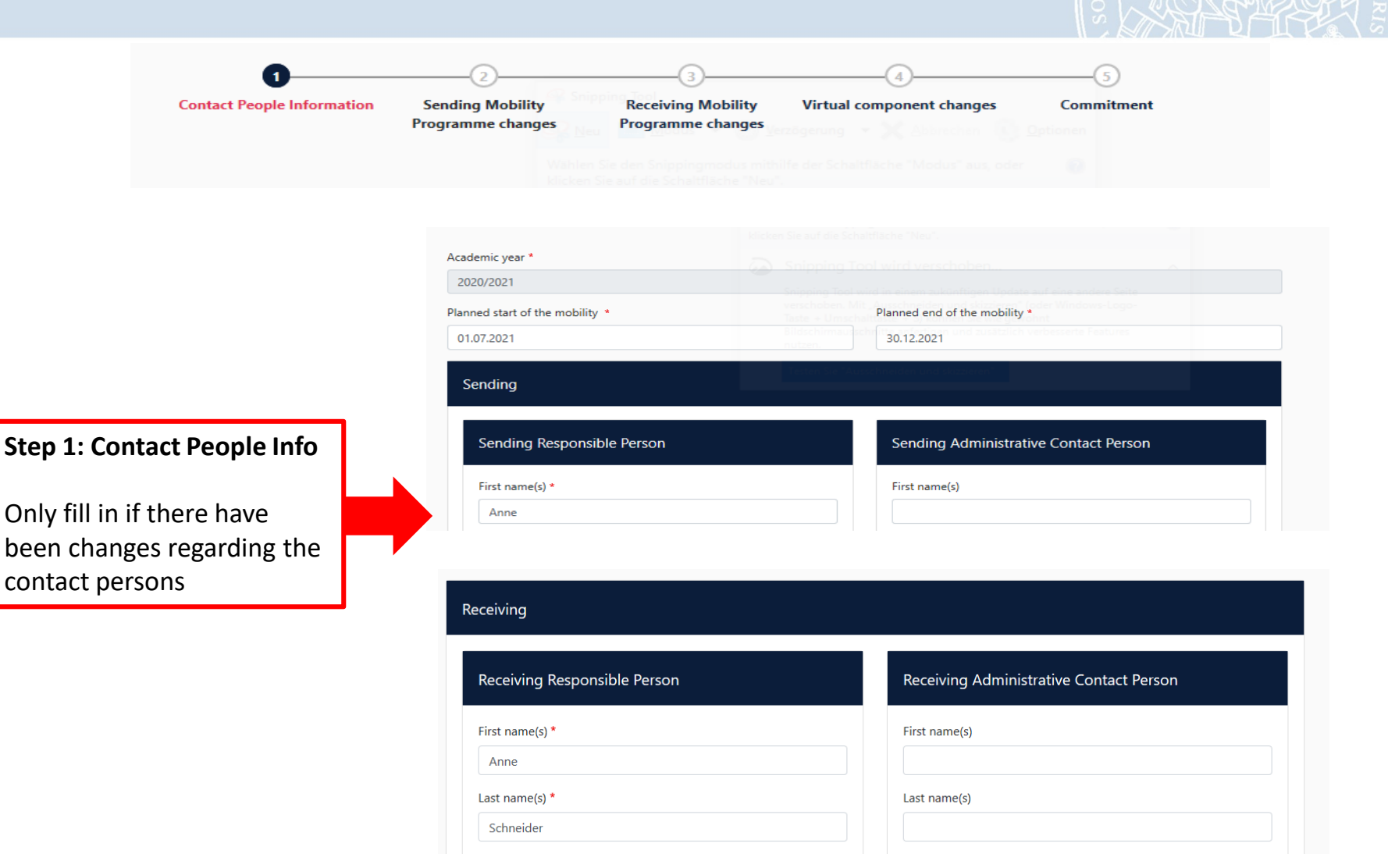

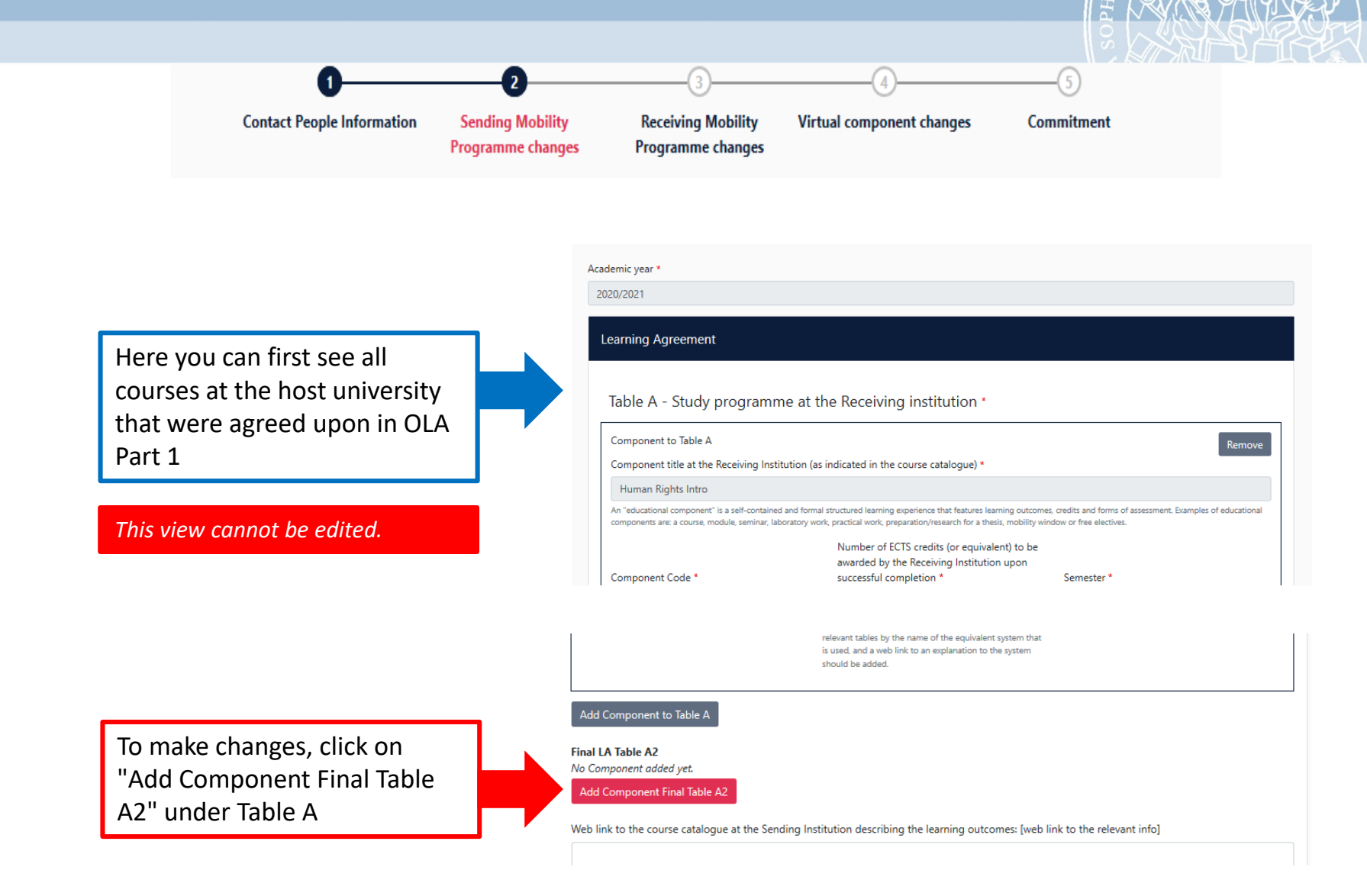

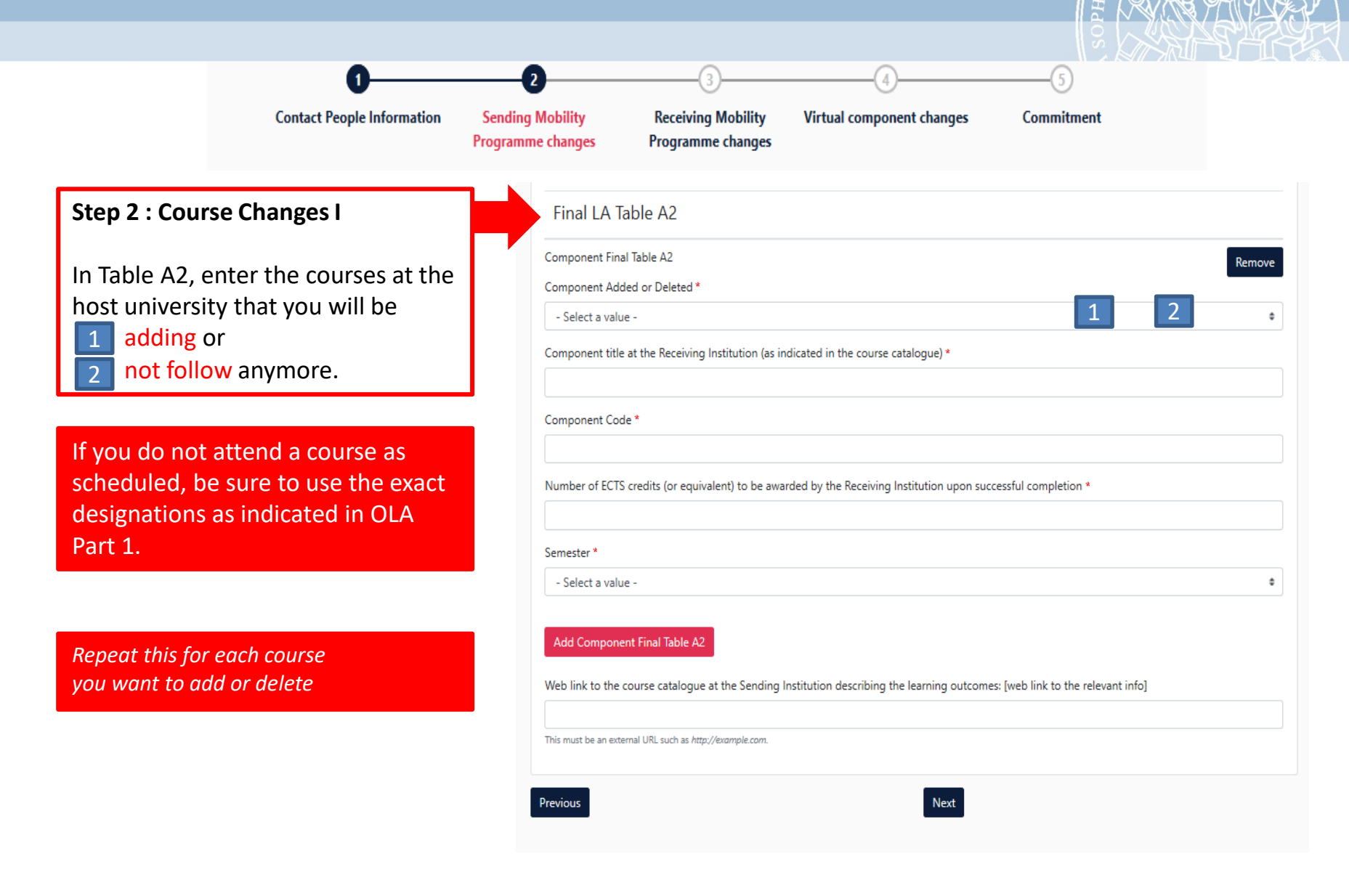

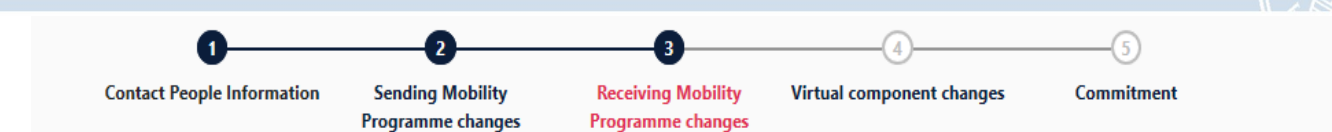

Here you can see all the courses that were agreed upon in OLA Part 1 and that are to be recognized for you at the University of Trier.

**Step 3: Course Changes II** In Table B2, enter the courses at Trier University that are no longer recognized for you or add the courses that are recognized instead.

#### Academic year 2020/2021 Learning Agreement Table B - Recognition at the Sending institution \* Component to Table B Component title at the Sending Institution (as indicated in the course catalogue) \* Gesellschaftsrecht nent" is a self-contained and formal structured learning experience that features learning outcomes, credits and forms of assessment. Examples of education: components are: a course, module, seminar, laboratory work, practical work, preparation/research for a thesis, mobility window or free electives Number of ECTS credits (or equivalent) to be Component Code \* recognised by the Sending Institution Semester \* • 1020 10 First semester (Winter/Autumn) ECTS credits (or equivalent): in countries where the "ECTS" system is not in place, in particular for institution located in Partner Countries not participating in the Bologna process, "ECTS" needs to be replaced in the relevant tables by the name of the equivalent system that is used, and a web link to an explanation to the system should be added Automatically recognised towards student degree Automatic recognition comment

#### Add Component Final Table B2

Provisions applying if the student does not complete successfully some educational components: [web link to the relevant info]

See red boxes slide 7

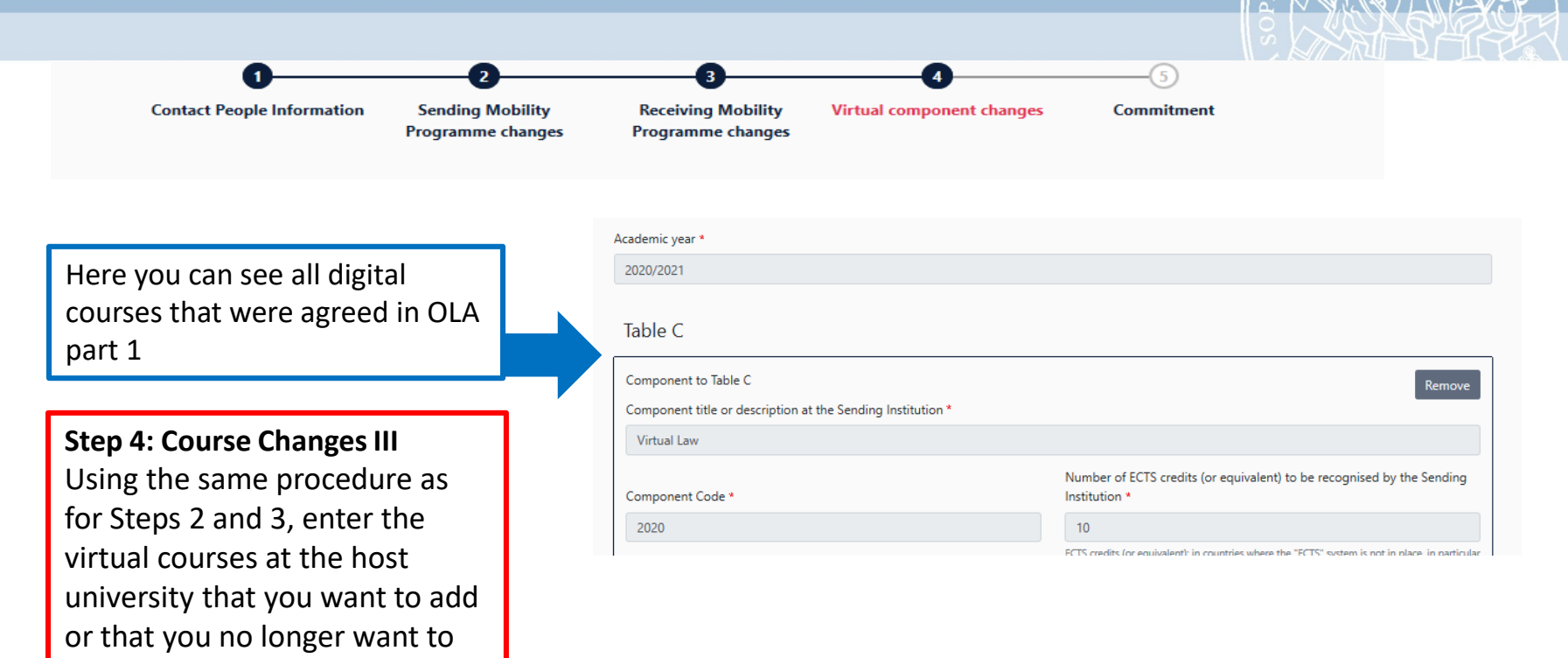

take in Table C2.

## 3. Learning Agreement Changes Confirmation

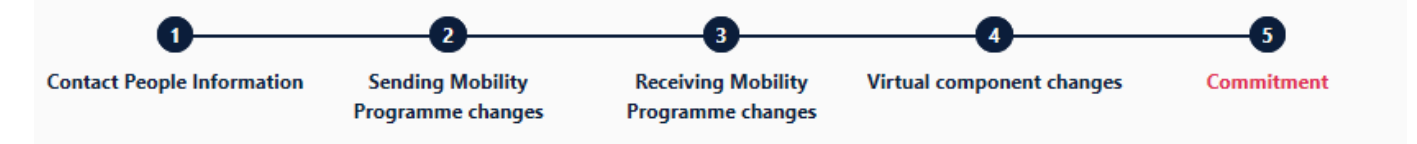

#### Academic year \*

2020/2021

#### **Commitment Preliminary**

By digitally signing this document, the student, the Sending Institution and the Receiving Institution confirm that they approve the Learning Agreement and that they will comply with all the arrangements agreed by all parties. Sending and Receiving Institutions undertake to apply all the principles of the Erasmus Charter for Higher Education relating to mobility for studies (or the principles agreed in Partner Institutional Agreement for institutions located in Partner Countries). The Beneficiary Institution and the student should also commit to what is set out in the Erasmus+ grant agreement. The Receiving Institution comfirms that the educational components listed are in line with its course catalogue and should be available to the student. The Sending Institution commits to recognise all the credits or equivalent units gained at the Receiving Institution for the successfully completed educational components and to count them towards the student's degree. The student and the Receiving Institution will communicate to the Sending Institution any problems or changes regarding the study programme, responsible persons and/or study period.

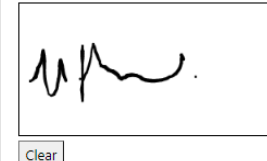

### Step 5: Unterschrift und Freigabe

Sign your Learning Agreement Changes and click "Sign and send the Online Agreement to the Responsible Person at the Sending Institution for review".

The Responsible Person Sending Institution you specified in Step 2 will then be notified automatically.

Previous Sign and send the Online Learning Agreement to the Responsible person at the Sending Institution for review

# 3. Learning Agreement Changes Confirmation

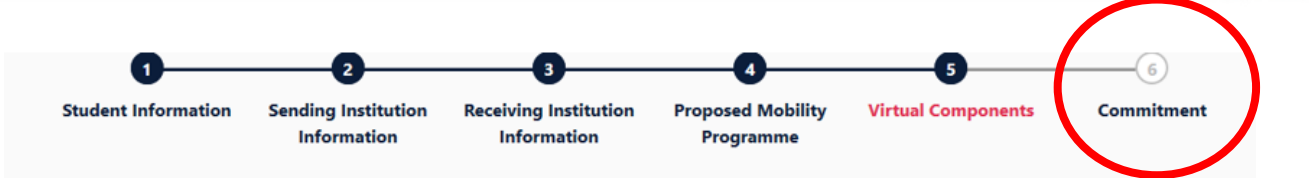

If the "Responsible Person Sending Institution" has signed the Learning Agreement Changes virtually, the "Responsible Person Receiving Institution" at the host university is automatically notified.

When the responsible person of the host university has signed the Learning Agreement Changes, you will receive a notification by email and can download the final version.

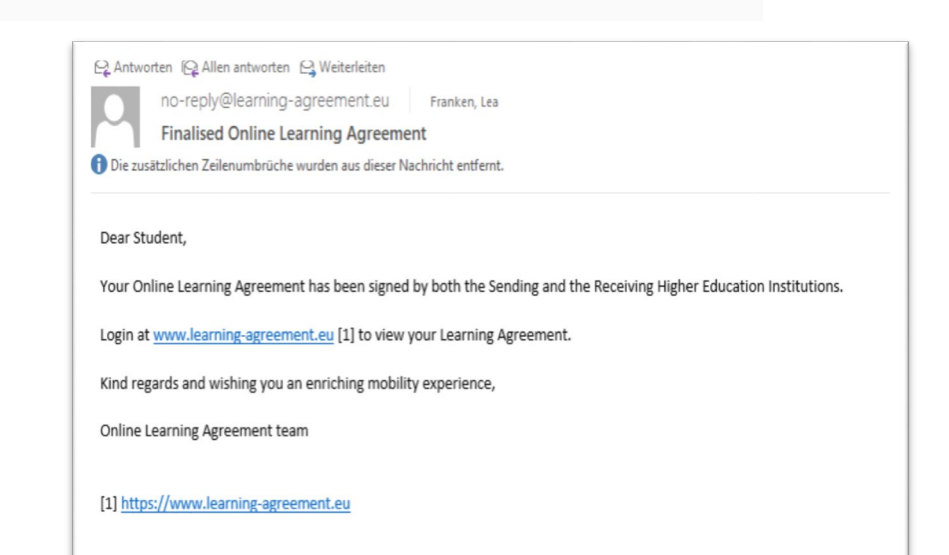

Please send the final version in pdf-format to exchangestud@uni-trier.de

## 3. Learning Agreement Changes Confirmation

➢Once the "Responsible Person Sending Institution" has signed the Learning Agreement virtually, the "Responsible Person Receiving Institution" at the host university is automatically notified.

➤When the responsible person of the host university has signed the Learning Agreement, you will receive a notification by email and can download the final version.

| no-reply@learning-agreement.eu                                                                                      | 10:46 |
|----------------------------------------------------------------------------------------------------|-------|
| Finalised Online Learning Agreement                                                                                 |       |
| Die zusätzlichen Zeilenumbrüche wurden aus dieser Nachricht entfernt.                                               | ~     |
| Dear Student,                                                                                                    |       |
| Your Online Learning Agreement has been signed by both the Sending and the Receiving Higher Education Institutions. |       |
| Login at <u>www.learning-agreement.eu</u> [1] to view your Learning Agreement.                                      |       |
| Kind regards and wishing you an enriching mobility experience,                                                      |       |
| Online Learning Agreement team                                                                                      |       |
| [1] https://www.learning-agreement.eu                                                                               |       |